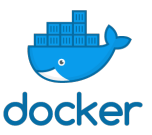

## **ACTIVITES DOCKER**

## Activité 1 :

1. Créer un conteneur ubuntu 18.04 avec apache, mysql, php et phpmyadmin en utilisant l'image : mattrayner/lamp

On veuillera à mapper les ports 80 et 3306 et créer un volume app.

Pour cela on saisit: docker run -p 80:80 -p 3306:3306 -v \${PWD}/app:/app
mattrayner/lamp:latest-1804

2. Lancer votre navigateur préféré en localhost : http://localhost

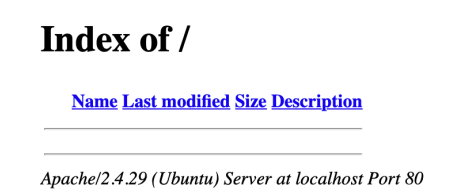

La page précédente s'affiche, cela permet de vérifier que le serveur Apache fonctionne. Nous n'avons pas encore de page web sur le serveur.

3. Saisissez l'url : <u>http://localhost/phpmyadmin/</u> dans votre navigateur.

| phpMyAdmin<br>Bienvenue dans phpMyAdmin |          |
|-----------------------------------------|----------|
| Langue - Language                       |          |
| Français - French                       | \$       |
| Connexion 😡                             |          |
|                                         |          |
| Utilisateur :                           |          |
|                                         |          |
| Mot de passe :                          |          |
|                                         |          |
|                                         | Exécuter |
|                                         |          |

On constate que phpmyadmin est correctement installé.

4. Saisissez Utilisateur : admin et mot de passe : transmis lors de la saisie du docker run.

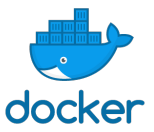

## On obtient la page suivante :

| <i>phpMyAdmin</i><br>ជាមិទ្ធាទំន                                                         | <ul> <li>              Sees de données      </li> <li>Bases de données         </li> <li>              Subset de données      </li> <li>             Subset de données      </li> </ul>                                                                                                    | Paramètres 🔯 Journal binaire 📙 Réplication 🔻 Plus                                                                                                    |
|------------------------------------------------------------------------------------------|----------------------------------------------------------------------------------------------------|----------------------------------------------------------------------------------------------------|
| Récentes Préférées                                                                       | Paramètres généraux                                                                                                    | Serveur de base de données                                                                                                    |
| Nouvelle base de données     Information_schema     mysdi     performance_schema     sys | Modifier le mot de passe     Interclassement pour la connexion au serveur :      Uttemb4_unicode_ci     Plus de paramètres                                                                                                    | Serveur : Localhost Via UNIX socket     Type de serveur : HyGOL     Comexion au serveur : SSL n'est pas utilisé      Versino du serveur : S. 73-0-Aubuntub. 18.0-1-log - (Ubuntu)     Versino du protocole : 10     Utilisative: cative Ribeacherd |
|                                                                                          | Paramètres d'affichage                                                                                                    | Jeu de caractères du serveur : cp1252 West European (latin1)                                                                                                    |
|                                                                                          | Conjust Conjust Conjus Conjust Conjust Conjust Conjust Conjust Conjust Conjust Conjust Co | Serveur Web                                                                                                    |
|                                                                                          |                                                                                                    | Apachet2.429 (Ubuntu)     Version du client de base de données : iBmysql - mysqled 7.4.8     Extension PHF : mysql 🖕 curl 🌚 mbstring 📦     Version de PHF : 7.4.8                                                                                  |
|                                                                                          |                                                                                                    | phpMyAdmin                                                                                                    |
|                                                                                          |                                                                                                    | Version : 5.0.2, demière version stable : 5.0.4     Documentation     Stete officiel     Contribuer     Obtenir de l'aide     Liste des changements     Licence                                                                                    |

5. A l'aide de visual studio code, créer un fichier nommé test.php et enregistrez le dans votre répertoire \${PWD}/app. En effet, nous avons créé précédemment un volume app que l'on a lié avec le répertoire /app du conteneur en saisissant : v \${PWD}/app:/app

## Contenu du fichier test.php :

<?php Echo « page internet de Nom Prénom dans un conteneur » ?>

- 6. Tester ensuite le site internet en saisissant : <u>http://localhost/test.php</u>
- Relever l'adresse ip de votre pc et faites une requête vers votre site depuis le PC de votre voisin. Que constatez-vous ? Cette IP est-elle celle de votre conteneur ? expliquer.
- 8. Dans une autre fenêtre terminale créer à nouveau un conteneur avec la commande :

docker run -p 80:80 -p 3306:3306 -v \${PWD}/app2:/app mattrayner/lamp:latest-1804

9. Que constatez-vous ?

10. Modifier la commande précédente comme ci-dessous :

docker run -p 81:80 -p 3307:3306 -v \${PWD}/app2:/app mattrayner/lamp:latest-1804

11. Tester la connexion depuis le PC du voisin. Que constatez-vous ?